## Submit project completion for an approved application

**Research Administration** 

Information System

University

of Victoria

Basic navigation for users creating and submitting a project completion report to close the research ethics application approved on Research Administration Information System (RAIS). Additional resources for users are available in <u>RAIS login and support page</u>.

|   | Instructions                                                                                                    | Screenshot                                                                                                    |  |  |
|---|----------------------------------------------------------------------------------------------------|----------------------------------------------------------------------------------------------------|--|--|
|   | Note for Faculty Supervisors of Student Researchers & Post-doctorial Fellows for <u>Capstone Projects</u> ,<br><u>Theses &amp; Dissertations</u> .                                                                                                    |                                                                                                    |  |  |
|   | Only faculty members, c<br><b>and Submit</b> a project co                                                                                                    | adjunct professors or sessional instructors as Principal Investigators (PI) can <b>Start</b><br>Impletion form.                                                                 |  |  |
|   | Once the PI has <b>started</b><br>doctoral fellow), or tean<br>order to complete it.                                                                                                    | their completion form, the <b>added</b> Principal Applicant (student researcher, or post-<br>n members with "View and Edit" permissions, will have access to the application in |  |  |
|   | Please DO NOT close your research ethics protocol when:                                                                                                    |                                                                                                    |  |  |
| 1 | <ol> <li>Students have not yet completed their program. Students (undergraduate, graduate, post-docs) are required<br/>to maintain research ethics approval until after their successful completion of the program, in the unlikely<br/>event that their committee/supervisor requires them to collect further data</li> <li>Data will be shared with others, who have not been listed in the approved research ethics application – i.e.,<br/>future students, collaborators (within or outside of UVic) who were not listed in the research ethics<br/>application, etc.</li> </ol> |                                                                                                    |  |  |
|   | ** When your approval is permanently closed, a new application must be submitted and approved for further data<br>collection and/or data sharing with future students, collaborators, etc.**                                                                                                    |                                                                                                    |  |  |
|   | Your study will be permanently closed 30 days after submission of the project completion form.                                                                                                    |                                                                                                    |  |  |
|   | <u>VPN</u> Requirements: If you are accessing RAIS off-campus connect to Virtual Private Network ( <u>VPN</u> ).<br>Otherwise, you will be taken to a white screen with an error message.                                                                                                    |                                                                                                    |  |  |

|   | Instructions                                                                                 | Screenshot                                                                                                    |  |
|---|----------------------------------------------------------------------------------------------|----------------------------------------------------------------------------------------------------|--|
| 1 | You can access UVic-<br>RAIS through <u>RAIS</u><br><u>login &amp; Support</u> page.         | <ul> <li>How to access RAIS</li> <li>1. Log in to RAIS P using your NetLink ID and password.</li> <li>2. Access from off-campus requires use of the UVic VPN. If your personal computer or laptop is not connected to the VPN, you'll get a white screen with no instructions.</li> </ul> |  |
| 2 | From the "Human<br>Ethics" page select<br>the application you<br>want to make<br>changes to. | Home       Funding       Human Ethics         human ethics       RESEARCHER         Below is the list of all your research ethics applications.         Search         ♦ ID       ♦ Title                                                                                                 |  |

|   |                                                                                                    |                                   | POST-APPROVAL                                                                                                    |
|---|----------------------------------------------------------------------------------------------------|-----------------------------------|----------------------------------------------------------------------------------------------------|
|   | Instructions                                                                                                   | Screenshot                        | ACTIVITY (PAA) 🗸                                                                                                    |
|   | Once in the summary<br>page of the protocol<br>select the following:<br>-Completion                            |                                   | <ul> <li>Amendments</li> <li>Annual renewal</li> <li>Annual renewal with amendments</li> <li>Completion</li> <li>Unanticipated event</li> </ul> |
| 3 | When initiated, the<br>project completion<br>can be found under<br>the "Post-approval<br>activity (PAA)" tab.  | HISTORY<br>Post-approval activiti | POST-APPROVAL ACTIVITY (PAA)<br>es (PAA) on the application.                                                                                    |
|   | You should now be<br>able to edit the<br>application by clicking<br>on the edit icon next<br>to the amendment. |                                   |                                                                                                    |

|   | Instructions                                                                                                    | Screenshot                                                                                                    |
|---|----------------------------------------------------------------------------------------------------|----------------------------------------------------------------------------------------------------|
|   | Complete the<br>summary - see<br>instructions at the top<br>of the summary form.                                                                                                    |                                                                                                    |
| 4 | Remember to<br>provide a rationale for<br>submitting the<br>project completion.<br>Save your work as<br>each section is<br>completed.                                                                                                    | Summary<br>+ Synopsis of study<br>Application<br>+ A. Research team<br>+ B. Project information<br>Exit report |
| 5 | Save your work as<br>each section is<br>completed.<br>By selecting Submit<br>application, the<br>application will be<br>submitted<br>electronically to the<br>Human Research<br>Ethics Board for<br>review.<br>NOTE: Only PI can<br>submit the project<br>completion form | ✓ Submit application Save all Go to summary                                                                    |

|   | Instructions                                                                                                    | Screenshot                                                                                 |
|---|----------------------------------------------------------------------------------------------------|--------------------------------------------------------------------------------------------|
| 6 | I NOTE: Post-<br>Approval Activity<br>(PAA) tab contains all<br>actions related to<br>your post-approval<br>application<br>(amendment,<br>renewal, completion,<br>etc.) such as<br>View/Edit, Download<br>PDF, Withdraw, etc. | HISTORY POST-APPROVAL ACTIVITY (PAA)<br>Post-approval activities (PAA) on the application. |